| 分類              | 在 WinCE PAC 系                   | 統和應用時常見問題            |            |                     |              | 編號                | 5-002-00 |
|-----------------|---------------------------------|----------------------|------------|---------------------|--------------|-------------------|----------|
| 作者              | Eric_Shiu 制                     | 反本 1.0.0             | 0          | 日期                  | 2018/04/23   | 頁碼                | 1/6      |
|                 | 如何透過TCPI                        | P對VS200              | )5 、 2008  | 程式                  | 吏用線上實        | 機除錯               |          |
| 應用於:            |                                 |                      |            |                     |              |                   |          |
|                 | 平台                              | OS                   | 版本         |                     | PAC u        | <i>Itility</i> 版本 | <u>.</u> |
|                 | WinPAC 所有)                      |                      |            |                     | 所            | 有版本               |          |
| <b>`</b>        | NewFAC                          | PT 有                 | 月版本        |                     | P/T >        | 月版本               |          |
|                 |                                 |                      |            |                     |              |                   |          |
| 青依照下列步驟         | 使用 Visual Studi                 | o 2005/2008          | 3程式線上      | 實機除                 | 錯:           |                   |          |
| 主意 & 警告         |                                 |                      |            |                     |              |                   |          |
| 請依照下:           | 列步驟安裝WinP<br>驟 1: 執行"AM3<br>中:  | AC SDK.<br>35x_WINCE | E7_SDK_Y   | YYYM                | IMDD.msi"    | (檔案位)             | 於下列資料夾   |
| CE              | ):\WP-9000 <mark>\SD</mark> K\} | PlatformSDK          | (\)        |                     |              |                   |          |
| 步               | 驟 2: 依照順序完                      | R<br>成安裝             |            |                     |              |                   |          |
|                 | 表中,列出 <mark>的</mark> 檔案         | <b>案</b> ,爲相同的       | 的版本        |                     |              |                   |          |
|                 |                                 |                      |            |                     |              |                   |          |
| Path            |                                 |                      | File       |                     |              |                   |          |
| C:\Program File | es\Common Files                 | Microsoft            | 1. Active  | SyncB               | ootstrap.dll |                   |          |
| Shared/CoreCo   |                                 |                      | 2. Coniv   | lan2.uli<br>IanPS ( | dll          |                   |          |
|                 |                                 |                      | 4 Deskt    |                     | A dll        |                   |          |
|                 |                                 | /                    | 5. eDba    | TL.dll              |              |                   |          |
|                 |                                 |                      | 6. TcpCo   | onnecti             | onC.dll      |                   |          |
| C:\Program File | es∖Common Files                 | Microsoft            | conman     | ui.dll              |              |                   |          |
| Shared\CoreCo   | on\1.0\Bin\1033                 |                      |            |                     |              |                   |          |
| C:\Program File | es∖Common Files                 | Microsoft            | 1. Devic   | eDMA.               | dll          |                   |          |
| Shared\CoreCo   | on\1.0\Target\wce               | 400\armv4i           | 2. eDbg    | TL.dll              |              |                   | /        |
|                 |                                 |                      | 3. TcpCo   | onnecti             | onA.dll      |                   |          |
|                 |                                 | 4. clients           | shutdo     | /n.exe              |              |                   |          |
| 5. CMAccept.exe |                                 |                      |            |                     |              |                   |          |
|                 |                                 |                      | 6. Conm    | anClie              | nt2.exe      |                   |          |
|                 |                                 |                      |            |                     |              |                   |          |
|                 |                                 |                      |            |                     |              |                   |          |
|                 | IC                              |                      | Itd Techni | cal doc             | ument        |                   |          |

| 分類                                                         | 在 WinCE PAC                                                                                                    | 編號                                                                                                | 5-002-00                                         |                        |                          |               |           |
|------------------------------------------------------------|----------------------------------------------------------------------------------------------------|---------------------------------------------------------------------------------------------------|--------------------------------------------------|------------------------|--------------------------|---------------|-----------|
| 作者                                                         | Eric_Shiu                                                                                                    | 版本                                                                                                | 1.0.0                                            | 日期                     | 2018/04/23               | 頁碼            | 2/6       |
| 步 <b>驟 2:</b> 確認下<br>Clientshutdown<br>步 <b>驟 3: 點擊</b> "I | 列檔案存在,並<br>.exe, ConmanC<br>Project-> [Proje                                                                                                    | 立且檔案版<br>Client2.ex<br>ct Name                                                                    | 反本相同後,社<br>e, CMaccept<br>] Properties           | 复製檔案<br>.exe, eD<br>." | 至WinPAC站<br>bgTL.dll, Tc | ∺:<br>pConnec | tionA.dll |
| <u>File E</u> dit Yew                                      | Project       Build       D         Add       Windows H         Add       User Contr         Add       Component         Add       Component         Add       Class         Add       New Item         Add       New Item         Add       Exclude From P         Show All Files         Add Web Refer         Set as StartUp P         Change Target I | ebug Data<br>form<br>ol<br>t<br>Shift+.<br>m Shift+.<br>m Shift+.<br>roject<br><br>ence<br>roject | Format <u>T</u> ools<br>Alt+C<br>aift+A<br>Alt+A | <u>W</u> indow         | Community                | <u>H</u> elp  |           |

步驟 4: 在 "Devices\*" 頁面, 取消 "Deploy the latest version of the .NET compact Framework (including Service Packs)" 選項

| Application     | Configuration: N/A V Platform: N/A                                                |
|-----------------|-----------------------------------------------------------------------------------|
| Build           |                                                                                   |
| Build Events    | <pre>&gt;ployment Options</pre>                                                   |
| Debug           | PAC50-ARMV4: ARMV4I_Release                                                       |
| Resources       | Output file folder:           %CSIDL_PROGRAM_FILES         detabers               |
| Reference Paths | Deploy the latest version of the .NET Compact Framework (including Service Packs) |
| Signing         | thenticode Signing                                                                |
| Devices*        | Select Cer                                                                        |
|                 |                                                                                   |
|                 | ICP DAS Co. I td. Technical document                                              |

| 分類                                                                                    | 在 WinCE PAC                                                                                                    | 系統和應                                                                         | 医用時常見問題                                               | Ē                                     |                         | 編號                 | 5-002-00                                  |
|---------------------------------------------------------------------------------------|----------------------------------------------------------------------------------------------------|------------------------------------------------------------------------------|-------------------------------------------------------|---------------------------------------|-------------------------|--------------------|-------------------------------------------|
| 作者                                                                                    | Eric_Shiu                                                                                                    | 版本                                                                           | 1.0.0                                                 | 日期                                    | 2018/04/23              | 頁碼                 | 3/6                                       |
| <b>F驟 5:</b> 點擊位<br>Device Opt<br>Applicati<br>Build<br>Build Ev<br>Debug             | z於工作欄上的<br>ions bject Browser<br>ion<br>ents Deploy<br>Targe                                                                                                    | "Device<br>Form1.cs<br>ration: N/A<br>ment Option:<br>et device:<br>50-ARMV4 | Options"<br>Form1.cs [Design s ARMV41_Reless          | 式.                                    |                         |                    |                                           |
| Resource<br>テ驟 6: (VS20<br>"Prope<br>"OK"氕                                            | **                                                                                                    | devices p                                                                    | RAM_FILES%‱v<br>olatform"欄<br>於"use spec              | etest<br>位, <b>選取</b><br>:ific IP add | "AM335x_WI<br>dress"欄位輴 | NCE7_S<br>}入IP add | SDK"後,點專<br>dres,點擊                       |
| Envir<br>Proje<br>Sour<br>Text<br>Data<br>AM33<br>Defa<br>Tran<br>TCP<br>Boot<br>Acti | ronment<br>ects and Solutions<br>ce Control<br>Editor<br>base Tools<br>5x_WINCE7_SDK ARMV7 D<br>will output location on devi<br>sport<br>Connect Transport<br>tstrapper:<br>veSync Startup Provider | evice Propertie<br>ce:                                                       | Show devices fr<br>AM335x_WINC<br>Devices:<br>3<br>Co | nfigure                               |                         |                    | Save As<br>Rename<br>Delete<br>Properties |
| Cc<br>Use fixed<br>Device IP a<br>Obtain<br>Use spo<br>10.1.0                         | port number: 56<br>ddress<br>an IP address automatica<br>ceific IP address:<br>.96                                                                                                    |                                                                              |                                                       | 4.輸入目标                                | 票裝置的 IP 位               | :置                 |                                           |

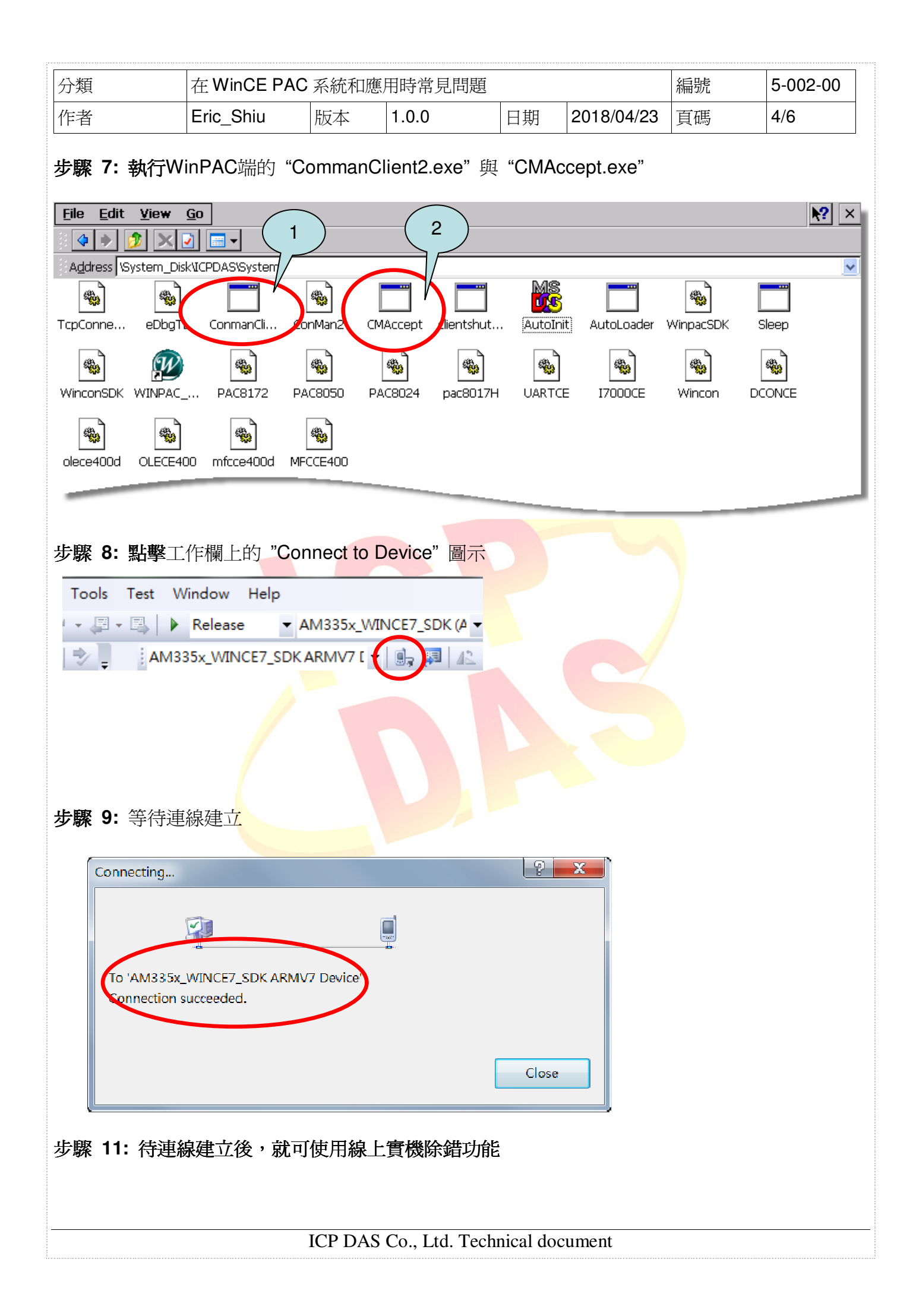

| 分類 | 在 WinCE PAC | 編號 | 5-002-00 |    |            |    |     |
|----|-------------|----|----------|----|------------|----|-----|
| 作者 | Eric_Shiu   | 版本 | 1.0.0    | 日期 | 2018/04/23 | 頁碼 | 5/6 |

## FAQ:

## ▲ 如果出現如下圖的連線失敗畫面,回至步驟6,進行以下步驟

| onnecting                                                                           | ? 🛛   |
|-------------------------------------------------------------------------------------|-------|
| <b>E</b>                                                                            |       |
| To 'PAC50-ARMV's: ARMV4I_Release'<br>Connection failed ActiveSync is not installed. |       |
|                                                                                     | Close |
|                                                                                     |       |

| 分類 | 在 WinCE PAC | 編號 | 5-002-00 |    |            |    |     |
|----|-------------|----|----------|----|------------|----|-----|
| 作者 | Eric_Shiu   | 版本 | 1.0.0    | 日期 | 2018/04/23 | 頁碼 | 6/6 |

**步驟 6: (VS2008)**於 "Show devices platform"欄位,**選取** "Windows CE"後,點擊 "Properties…" -> configure,於 "use specific IP address"欄位輸入IP addres,點擊 "OK"完成設定

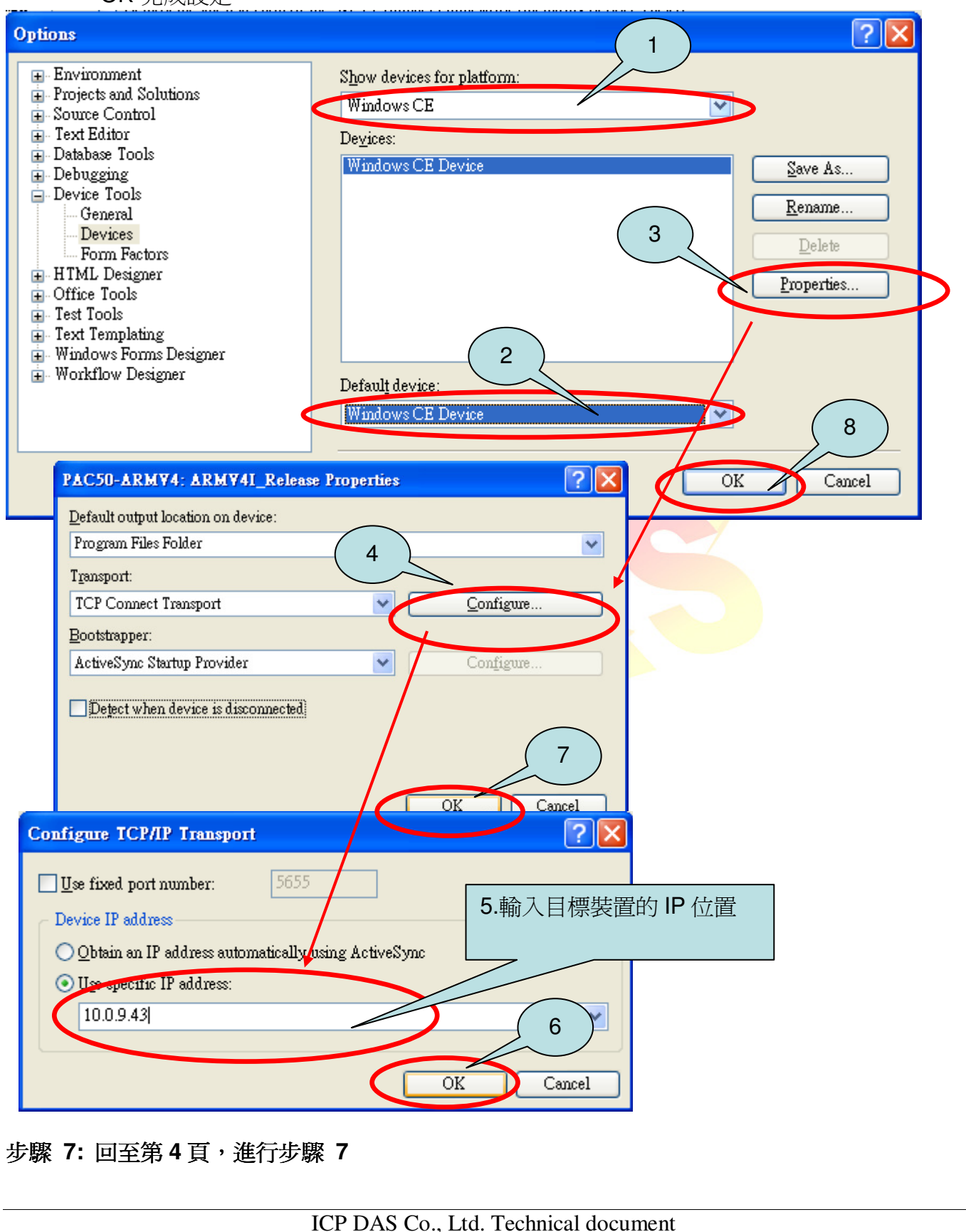